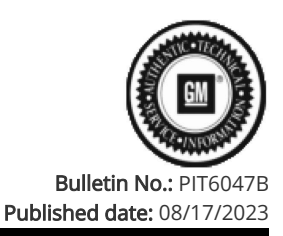

# **Preliminary Information**

# PIT6047B Radio USB Update Battery Ignore File

## <u>Models</u>

| Brandi                                   |           | Madalı                                                          | Model Vears                                                                            | VIN: |         | Engine: | Transmissions |  |
|------------------------------------------|-----------|-----------------------------------------------------------------|----------------------------------------------------------------------------------------|------|---------|---------|---------------|--|
| branu.                                   | Wodel.    |                                                                 | Model reals.                                                                           | from | to      | Engine. |               |  |
| Cadillac                                 | Lyriq     |                                                                 | 2023 - 2024                                                                            | All  | All     | All     | All           |  |
| Cadillac                                 | XT4       |                                                                 | 2024                                                                                   | All  | All     | All     | All           |  |
| Chevrolet                                | Blazer EV |                                                                 | 2024                                                                                   | All  | All     | All     | All           |  |
| Chevrolet Colorado                       |           | 2023                                                            | All                                                                                    | All  | All All |         |               |  |
| Chevrolet Silverado EV                   |           | 2024                                                            | All                                                                                    | All  | All     | All     |               |  |
| GMC Canyon                               |           | 2023                                                            | All                                                                                    | All  | All     | All     |               |  |
| Involved Region or Country North America |           |                                                                 |                                                                                        |      |         |         |               |  |
| Additional Options (RPO) IVD             |           |                                                                 |                                                                                        |      |         |         |               |  |
| Condition When USB p                     |           | When USB programm                                               | amming the radio, you may receive a message that programming is currently unavailable. |      |         |         |               |  |
| Cause This could be caused               |           | because the 12v battery state of charge is not passing a check. |                                                                                        |      |         |         |               |  |

# Correction:

Follow the instructions below to create a file that will prevent the battery state of charge check from happening.

Download the available USB file transfer from SPS2 for the A11 radio and have it loaded onto the 16GB OR 32GB Type C USB drive formatted to FAT32.
 Open the USB drive on the computer in File Explorer.

3. While in File Explorer, ensure "File name extensions" are check marked (enabled). Renaming the file extension below will not be able to complete with this setting disabled.

a. Windows 10, select "View" then "File name extensions".

| <b>↓</b>   ⊇   <b>9</b> ≠ | Manage Downlos                                                                                                    | ads                |                |                                                                                                    | -       |  |
|---------------------------|----------------------------------------------------------------------------------------------------|--------------------|----------------|----------------------------------------------------------------------------------------------------|---------|--|
| Navigation Details pane   | Image: Extra large icons         Extra large icons           Small icons         It ist           Er Tiles         En Content | Medium icons       | Group by *     | <ul> <li>Item check boxes</li> <li>✓ File name extensions</li> <li>✓ Hide selected items</li> </ul> | Options |  |
| Panes                     | Layout                                                                                                    |                    | Current view   | Show/hide                                                                                           |         |  |
| Downloads *               | Output (10).HTML                                                                                                    | 8/11/2023 11:25 AM | Chrome HTML Do | 27 KB                                                                                               |         |  |
| Pictures *                | Output (9).HTML                                                                                                    | 8/11/2023 11:24 AM | Chrome HTML Do | 42 KB                                                                                               |         |  |
| account in the            | output (8).HTML                                                                                                    | 8/11/2023 11:23 AM | Chrome HTML Do | 54 KB                                                                                               |         |  |
| 775 items 1 item selected | © output (7).HTML<br>2.06 MB                                                                                                  | 8/11/2023 11:21 AM | Chrome HTML Do | 36 KB                                                                                               |         |  |

b. Windows 11, select "View", "Show" then "File name extensions".

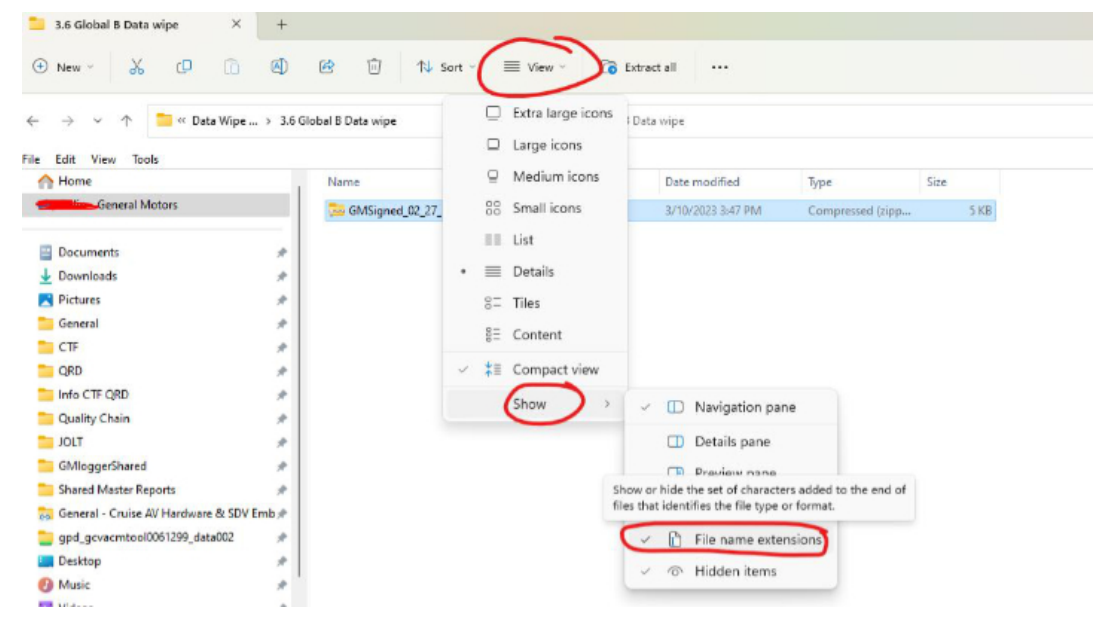

4. Right "Click" in the blank space and select "New" then "Text Document".

| а          | AMD Radeon Software               |        |  |
|------------|-----------------------------------|--------|--|
| a          | AMD Link For Windows              |        |  |
|            | View                              | >      |  |
|            | Sort by                           | >      |  |
|            | Group by                          | >      |  |
|            | R <u>e</u> fresh                  |        |  |
|            | Customize this folder             |        |  |
|            | Paste                             |        |  |
|            | Paste shortcut                    |        |  |
|            | <u>U</u> ndo Rename               | Ctrl+Z |  |
|            | New                               | >      |  |
|            | P <u>r</u> operties               |        |  |
|            | Eolder                            |        |  |
| ~          | Shortcut                          |        |  |
|            | Microsoft Access Database         |        |  |
|            | Bitmap image                      |        |  |
| ¢.         | Microsoft Word Document           |        |  |
| <b>e</b> > | Microsoft Access Database         |        |  |
| φ.         | Microsoft PowerPoint Presentation |        |  |
| •          | Microsoft Publisher Document      |        |  |
| 6          | Rich Text Format                  |        |  |
|            | Text Document                     |        |  |
|            | Microsoft Excel Worksheet         |        |  |
|            | WinZip File                       |        |  |
|            | WinZip Zipx File                  |        |  |

5. File Explorer will give you the option rename the "New Text Document.txt" file.

6. Rename the "New Text Document.txt" file to "gm\_usb\_ignore\_battery". Note - Make sure to remove the ".txt" extension.

7. Pop up message to confirm if you want to change the file extension, click "Yes".

| Name                   | Date modified           | Туре            | Size        |
|------------------------|-------------------------|-----------------|-------------|
| New Text Docume it txt | <u>8/3/2023 4:19 PM</u> | <u>TXT File</u> | <u>0 KB</u> |
|                        |                         |                 |             |
| Name                   | Date modified           | Туре            | Size        |

| Rename                                                                                                    |
|----------------------------------------------------------------------------------------------------|
| If you change a file name extension, the file might become unusable.<br>Are you sure you want to change it? |
| Yes No.                                                                                                    |

8. After the file is created, the "Type" field should show "File" instead of "TXT File" as it originally did. The size of the "File" should be 0KB.

| Name                  | Date modified    | Туре       | Size        |
|-----------------------|------------------|------------|-------------|
| gm usb ignore battery | 8/3/2023 4:19 PM | File       | <u>0 KB</u> |
|                       |                  | $\bigcirc$ | 0           |

9. Safely "Eject" the USB drive from the computer once completed and connect the USB drive to the vehicle and proceed with USB programming.

## Warranty Information

For vehicles repaired under the Bumper-to-Bumper coverage (Canada Base Warranty coverage), use the following labor operation. Reference the Applicable Warranties section of Investigate Vehicle History (IVH) for coverage information.

| Labor Op | Description | Time |
|----------|-------------|------|
|          |             |      |

| 3487928 | Battery Ignore File Creation                             | 0.1 |
|---------|----------------------------------------------------------|-----|
|         | *This is a unique Labor Operation for Bulletin use only. |     |

## <u>Version History</u>

| -        |                                                                      |
|----------|----------------------------------------------------------------------|
| Version  | 3                                                                    |
|          | 08/07/2023 - Created.                                                |
| Modified | 08/14/2023 - Updated step 3 with Windows 10 and 11 example pictures. |
|          | 08/17/2023 - Updated to add Labor Op.                                |
|          |                                                                      |

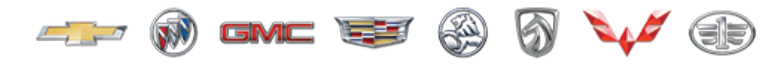

GENERAL MOTORS

© 2023 General Motors. All Rights Reserved.